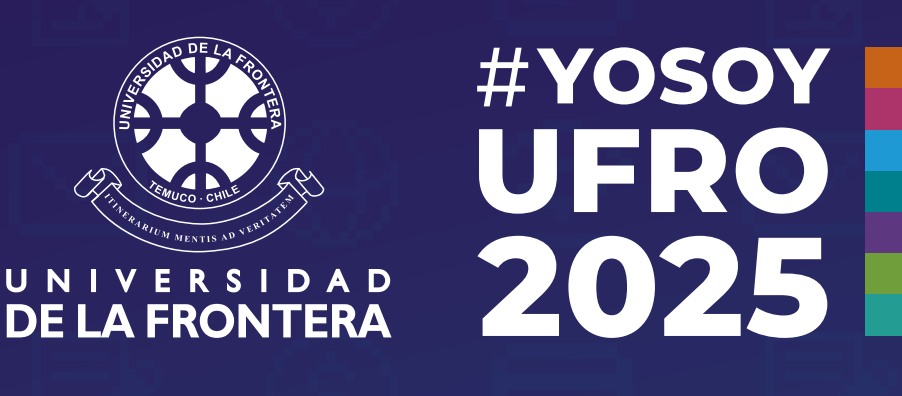

## Nivel 1: Arma tu Starter Pack

## Tu siguiente poso: Habilita tu Ufromail

Activa tu correo institucional ufromail. Este es tu canal oficial de información, por donde podrás acceder a Campus Virtual y por **donde nos comunicaremos desde ahora en adelante.** 

## Para cambiar o restaurar la clave del correo:

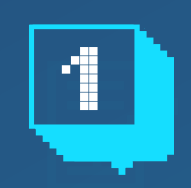

Durante tu proceso de matrícula, debes crear tu contraseña para **Ufromail e Intranet y guardarla.** 

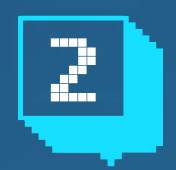

Ingresa a intranet.ufro.cl y loguéate usando tu RUT completo, pero sin puntos ni guion, y la contraseña.

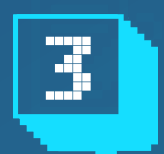

En menú contextual al lado izquierdo de la pantalla, ingresa a la opción Alumno.

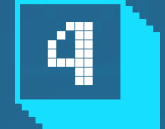

Haz clic en la opción "Correo Ufromail".

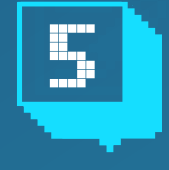

Ingresa la clave nueva (considerando las restricciones indicadas), en ambas casillas

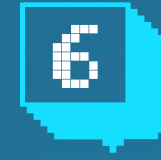

Digita tu fecha de nacimiento según el formato indicado.

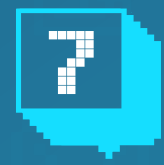

Haz clic en "Cambiar Clave". Luego de 24 horas tu clave estará activa y podrás ingresar al correo institucional.

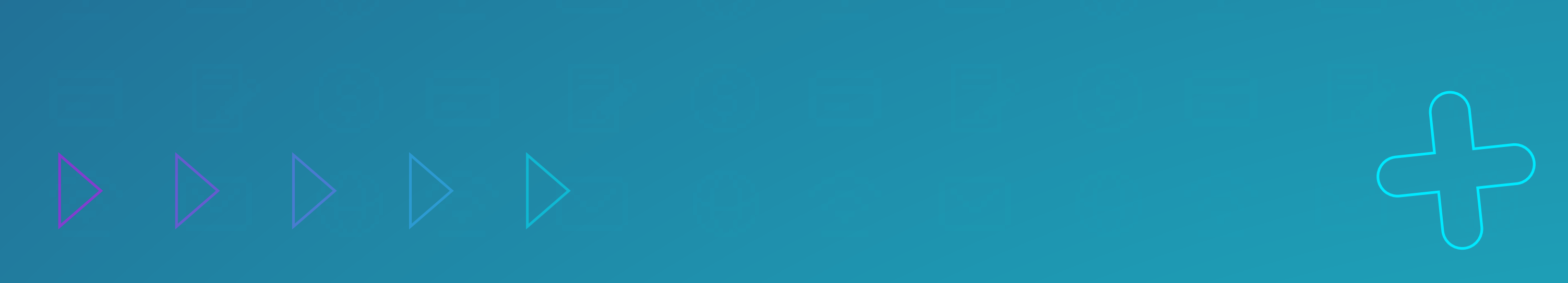

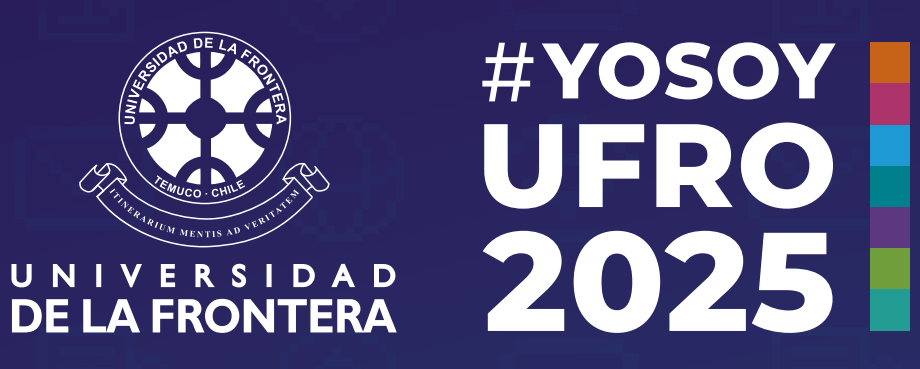

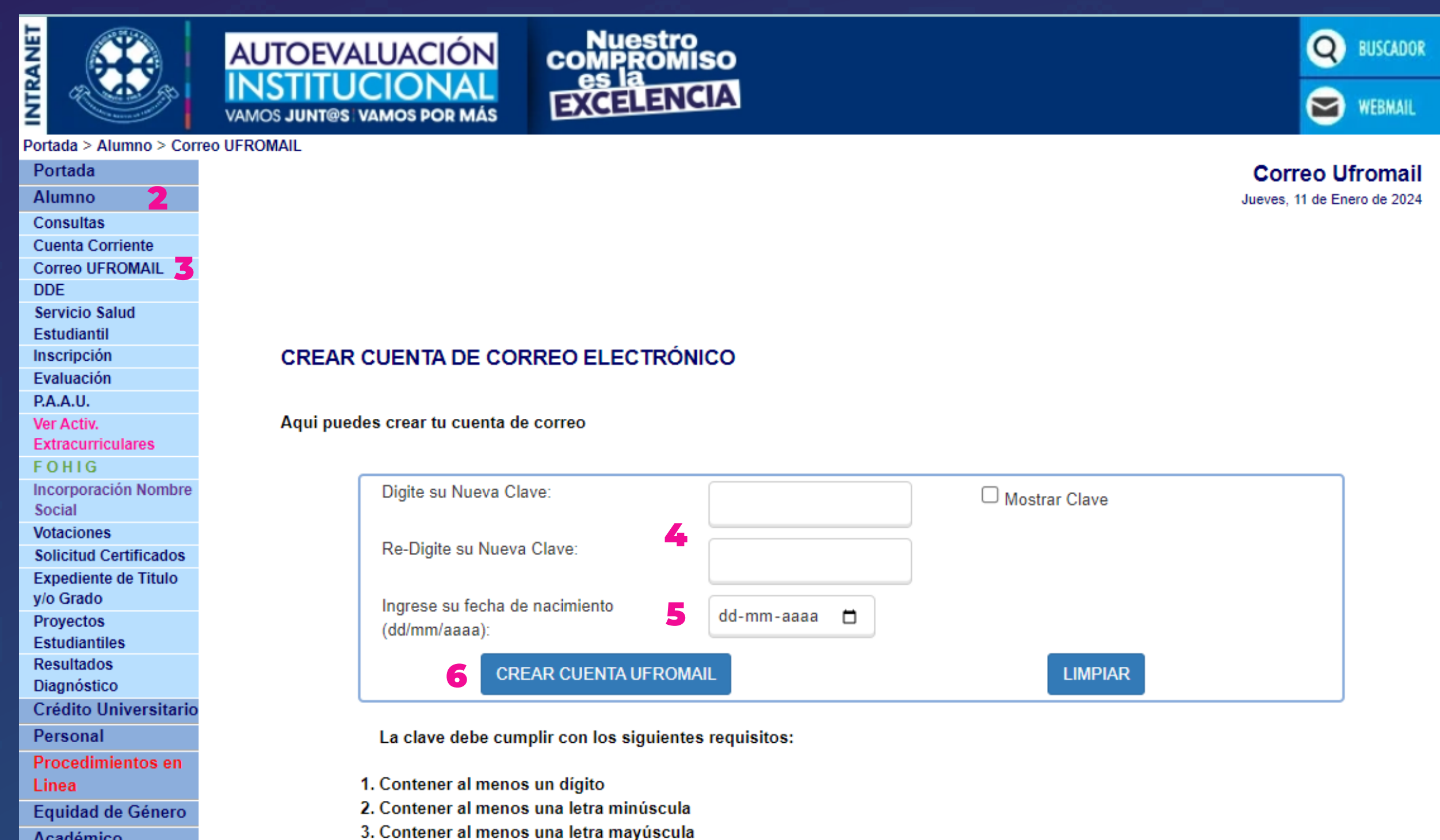

Académico Investigación Cooperación 4. Tener al menos 8 caracteres y máximo 10

Es muy importante que revises siempre tu correo ufromail, y **no te des de baja de las listas de correos que llegan. Puede ser información esencial para tu vida universitaria.** 

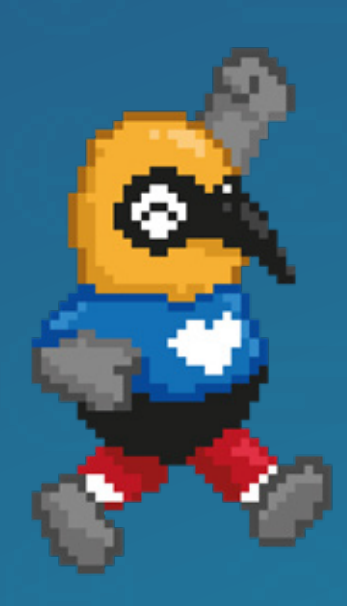

Si tienes dudas, escribe a **soporte.dinfo@ufrontera.cl** o visita la web de la Dirección de Informática, **dinfo.ufro.cl** 

Sigue nuestro Instagram: @viveufro

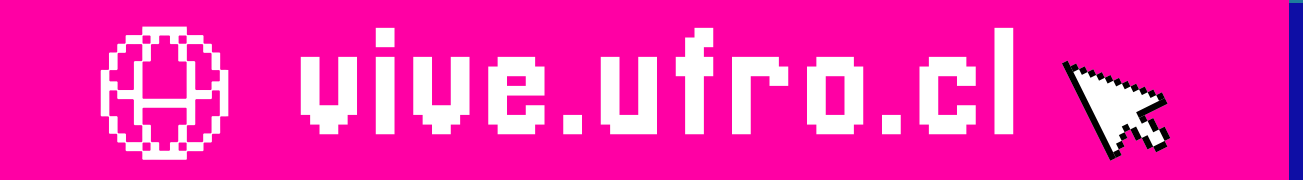

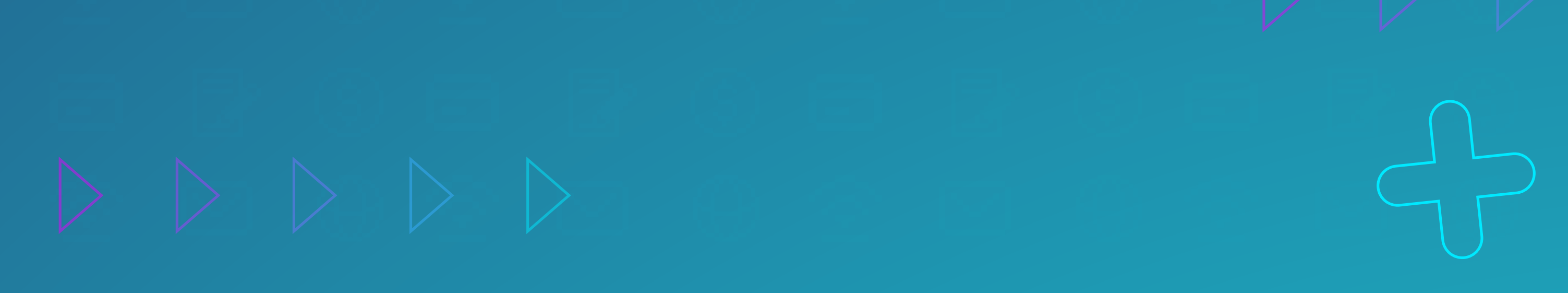